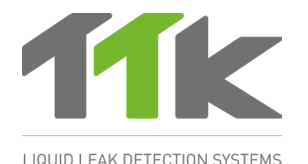

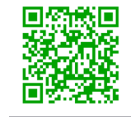

TIPP: Weitere Informationen zu FG-BBOX erhalten Sie, wenn Sie den QR-Code scannen. www.ttk-gmbh.de 提示: 欲了解更多FG-BBOX 信息, 请扫描QR码, 浏览TTK网站 www.ttkasia.com, www.ttkuk.com

# Montageanleitung FG-BBOX

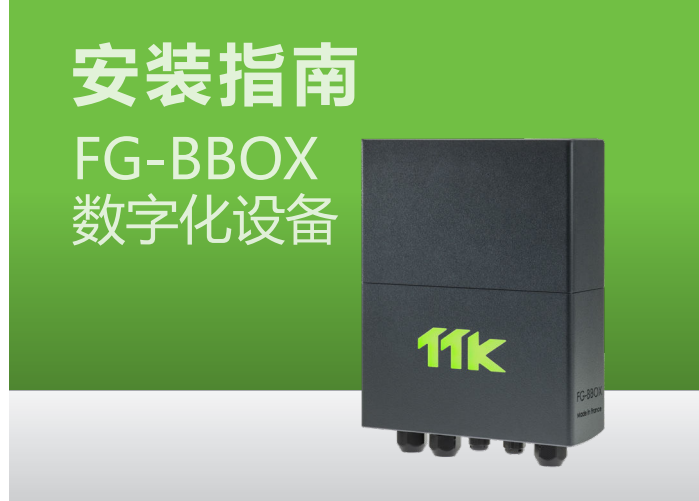

### Elektrischer Anschluss 100-240V 电气连接 100-240V

(DE) Stromversorgung: 100-240VAC, 0,35A, 50/60Hz, 15W. Falls möglich, verwenden Sie eine USV-Stromquelle. Mehradriges Kabel mit 3 x 1,5 mm<sup>2</sup>. WICHTIG:

Verbindung der Masse der Box mit der Erde: Verwenden Sie ein standardisiertes einadriges 2,5 mm² Erdungskabel.

(CN) 电源: 100-240VAC, 0,35A, 50/60Hz, 15W. 如果可能,使用UPS电源。3X1.5mm<sup>2</sup>多股电缆。 重要提示:

将接地箱与地相连:使用2.5mm<sup>2</sup>标准单芯接地线。

### A POWER SUPPLY 000.000 ETYERNET FG-BBOX.COM

### Einschalten der FG-BBOX 为FG-BBOX供电

Schließen Sie das Gehäuse (DE) vor dem Einschalten:

(CN) 通电前将箱盖盖好:

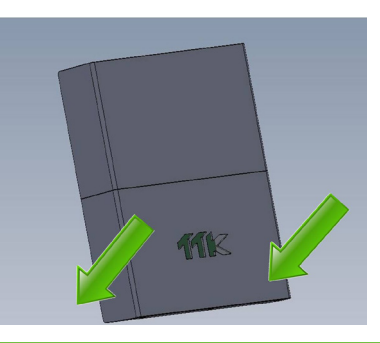

## Einleitung

#### 引言

- (DE) Die FG-BBOX ist ein externes Gerät der digitalen Steuereinheit von FG-NET. Sie erweitert FG-NET, sodass zwei zusätzliche Sensorkabelschleifen verwaltet werden können. Die FG-BBOX wird von FG-NET über ein standardmäßiges Ethernet-Netzwerk überwacht.
- FG-BBOX是FG-NET数字化液漏检测主机的外部设备,其使FG-NET可管理两 个附加电路的检测线缆。它由FG-NET通过标准以太网进行监控。

### Montage der FG-BBOX FG-BBOX的安装

- (DE) 🔳 Befestigen Sie die Box an der Wand. Achten Sie darauf, dass die Hauptplatine nicht beschädigt wird (5 Kabelverschraubungen werden für die Montage mitgeliefert). Da die FG-BBOX kein Display hat, kann sie in Entfernung zu der FG-NET Einheit installiert werden, solange sie für das Netzwerk erreichbar ist.
  - Öffnen Sie den Deckel der FG-BBOX, um an die Hauptplatine zu gelangen.
- (N) 将其固定在墙壁上,小心不要损坏 母板 (5个电缆接头已提供用于安装 面板)。FG-BBOX无显示屏,所以 其 安装位置上可随客户需要, 只要 它能在网络上在FG-NET可到达范围 内.
  - 打开FG-BBOX的盖子,可看到母 板

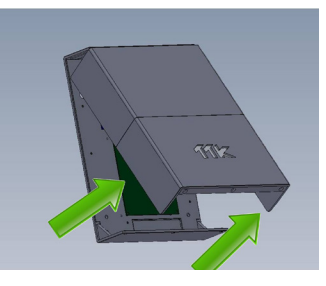

### **IP-Konfiguration der FG-BBOX** FG-BBOX的IP设置

- (DE) Verbinden Sie einen Computer mit der FG-BBOX über ein vorhandenes Netzwerk oder stellen Sie eine direkte Verbindung mit einem Crossover-Kabel und einer manuell eingerichteten IP-Adresse mit den folgenden Einstellungen her
  - Computer-IP: 192.168.1.100
     Netzmaske: 255.255.255.0

  - Gateway: 192.168.1.1
  - Öffnen Sie einen Webbrowser (Firefox oder Chrome werden empfohlen) und geben Sie die Standard-IP-Adresse der FG-BBOX in das Adressfeld ein (192.168.1.200).

FG-BBOX fragt nach Benutzer/Passwort. Geben Sie "admin" und "admin" ein.

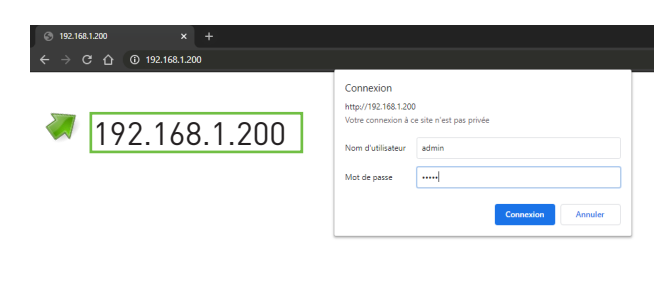

User/用户名: admin Password/密码: admin

- (cN) 通过现有网络将FG-BBOX与电脑连接,或直接使用交叉电缆与电脑直接连接, 使用以下设置在电脑上人工设置IP:
  - •电脑IP: 192.168.1.100
  - •网络掩码: 255.255.255.0
  - 网关: 192.168.1.1
  - 打开一个浏览器(最好是Firefox或Chrome),在地址栏输入FG-BBOX默认 IP (192.168.1.200) 。
  - ■FG-BBOX将提示输入用户名/密码,分别输入 "admin" 和 "admin"。

(DE) Mit der Webschnittstelle können Sie die IP-Einstellungen Ihren Bedürfnissen anpassen, den Namen der Box für eine einfachere Identifizierung ändern und ein neues Passwort festlegen.

| ) 🔺 Non sécurisé   192.168.1. | 200/#/network |                   |                 |         |
|-------------------------------|---------------|-------------------|-----------------|---------|
|                               | FG-B          | BOX WEB INT       | ERFACE          |         |
|                               | DHCP Aut      | omatic 🔿 Manual 🖲 |                 |         |
|                               | IP Address    | 192.168.1.200     |                 |         |
| LIQUID LEAK DETECTION SY      | STEMS Netmask | 255.255.255.0     |                 |         |
|                               | Gateway       | 192.168.1.1       |                 |         |
| STATUS                        | Undate        |                   |                 |         |
| STATUS                        | DNS server    | 8888              |                 |         |
| SETUP                         |               | 0.0.0.0           |                 |         |
| BOARD NAME                    | Update        |                   |                 |         |
| CABLES NAMES                  | NTP server    | pool.ntp.org      |                 |         |
| NETWORK (IP)<br>PASSWORD      | Synchronize   |                   |                 |         |
| TEST MODE                     |               |                   |                 |         |
| ALARM GENERATOR               |               |                   |                 |         |
|                               |               |                   |                 |         |
|                               | Andern Sie    | e die IP-Einste   | llung entsprech | end den |
|                               | Anforderur    | ngen des Stand    | dorts, entweder | manuell |
|                               | oder autom    | natisch (DHCP).   |                 |         |
|                               | 根据网站需要        | 更可以IP设置,可以        | 以手动或自动(DH       | ICP) 。  |

(Ⅳ) 您可以根据需要在网页界面上更改IP设置。将用户名更改的更容易识别并修改密码。

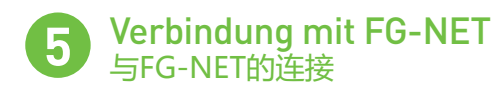

(DE) Es muss eine Verbindung zwischen FG-NET und FG-BBOX hergestellt werden. Gehen Sie in das Menü "Einstellungen" von FG-NET, Wählen Sie ein verfügbares Feld aus und geben Sie die FG-BBOX-IP- oder Mac-Adresse und das Kennwort ein. Drücken Sie die Taste «Aktivieren», der Name der FG-BBOX wird angezeigt und der Status ändert sich in «Online».

System User Communication FG-BBox FG-Relays

| Address:   | O IP  |  | <ul> <li>MAC</li> </ul> |          |                             |
|------------|-------|--|-------------------------|----------|-----------------------------|
|            |       |  | ec:46:44:20:01:2        | b        |                             |
| Code:      | ••••• |  |                         | • enable | $\bigcirc$ disable          |
| FG-BBox #2 |       |  |                         | OFFLINE  |                             |
| Address:   | • IP  |  | O MAC                   |          |                             |
| Code:      |       |  |                         | o enable | <ul> <li>disable</li> </ul> |
| FG-BBox #3 |       |  |                         | OFFLINE  |                             |
| Address:   | • IP  |  | O MAC                   |          |                             |
| Code:      |       |  |                         | o enable | <ul> <li>disable</li> </ul> |
|            |       |  |                         |          |                             |

 必须在FG-NET和FG-BBOX之间创建一个链接。进入FG-NET "SETUP 设置"菜单,在 "FG-BBOX"图标下,选择一个可用字段输入FG-BBOX IP或Mac 地址和密码,点击 "enable"按钮,FG-BBOX的名称 将出现,变为 "ONLINE 在线" 状态。

### **Konfiguration der Sensorkabel** 检测线缆设置

Die an die FG-BBOX angeschlossenen Sensorkabel werden ähnlich konfiguriert wie bei FG-NET. Gehen Sie zum Startbildschirm von FG-NET und wählen Sie anschließend das Menü "Kabel" aus. Gehen Sie in das Aufklappmenü und wählen Sie FG-BBOX #N, um alle verbundenen Kabel zu sehen.

Wenn Sie auf die Schaltfläche "**Bearbeiten**" klicken, können Sie das jeweilige Sensorkabel konfigurieren (Kabelnamen ändern, Alarmverzögerung einstellen, Relais konfigurieren, usw.).

| Circuit 1 Circuit 2                  |          |              |
|--------------------------------------|----------|--------------|
| Number of Cables: 2                  | Water &  | Acid Detecto |
| Total length: 18 m                   | <b>S</b> | Oil Detecto  |
| Name: Cable 1                        |          |              |
| Cable ld: [BB01_1_01] / Length: 3 m  | 🖊 Edit   | 😢 Eject      |
| Leak relays: 0 Break relays: 0       |          | 🔍 Map        |
| Name: Cable 2                        |          |              |
| Cable ld: [BB01_1_02] / Length: 15 m | 🖊 Edit   | 🔀 Ejec       |
| Leak relays: 0 Break relays: 0       |          | G. Map       |
|                                      |          |              |

(Ⅳ) FG-BBOX的检测线缆设置与FG-NET的相似。进入FG-NET主页,选择 "CABLES 线缆"菜单,点击下拉菜单并选择FG-BBOX编号查看所有连接线缆。

可点击相应检测线缆的"EDIT 编辑"按钮【更改线缆名称、报警延迟时间、设置继电器等】。

7 Tests und Lecksimulationen 渗漏检测和模拟

- (DE) Wiederholen Sie die Schritte 1 bis 5, falls mehrere FG-BBOX installiert werden sollen.
  - Wenn die Installation abgeschlossen ist, führen Sie Lecksimulationen an den mit der FG-BBOX verbundenen Kabeln durch.
  - Überprüfen Sie die Reaktion der FG-BBOX:
  - das entsprechende Relais wird aktiviert;
  - die LED der entsprechenden Schleife wechselt von Grün auf Rot.
  - Überprüfen Sie die Reaktion von FG-NET:
  - Auf dem Touchscreen erscheint ein Alarmsignal;
  - Details zum Leck: Ort, Datum, Uhrzeit sowie ein Plan des Stockwerks werden angezeigt.

Bestätigen Sie anschließend den Alarm und trocknen Sie das Sensorkabel. Überprüfen Sie das Verhalten von FG-BB0X:

- das aktivierte Relais wechselt wieder in den Normalzustand;
- die LED der entsprechenden Schleife wechselt von Rot auf Grün.
   Überprüfen Sie FG-NET:
- Der Alarm wird gelöscht und verschwindet vom Bildschirm, kann jedoch im Menü "Verlauf" eingesehen werden.
- FG-NET wechselt in den Überwachungsmodus zurück.

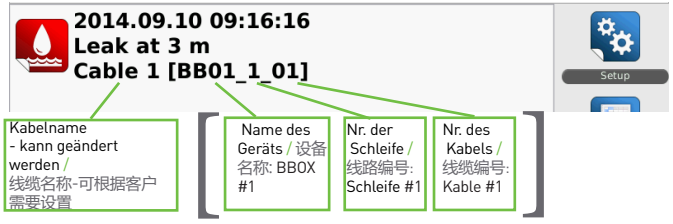

Position des Kabels / 线缆位置

- CN 如果需要安装若干个FG-BBOX,请重复第1步到第5步。 安装完成后,即刻对与FG-BBOX连接的检测线缆进行渗漏模拟。 检查FG-BBOX的反应:
  - 相关继电器被激活;
  - •相应线路上的LED从绿色变成红色。
  - 检查FG-NET的反应:
  - 触摸屏上显示警报;
  - 渗漏详细信息:显示位置、日期、时间和平面图。

  - 确认警报并将检测线缆擦干,在FG-BBOX上进行校准:
  - •相关继电器回到正常状态;
  - •相应线路上的LED变成绿色。
  - 检查FG-NET:
    - 警报解除,随后从屏幕上消失,但是在【历史】菜单中可见。
    - FG-NET返回监控模式。